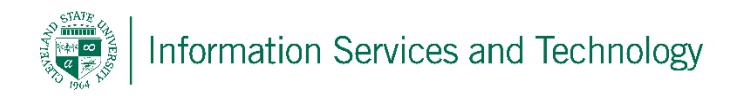

## Flag mail as not junk email

To flag incoming mail as always to be accepted, enter the email address or the domain (part of the email address to the right of the "@" sign) into the allow list.

1) Select the "Settings" icon and then select "Mail" under the "Your app settings"

| (settings icon)                                                             |         |  |  |  |  |
|-----------------------------------------------------------------------------|---------|--|--|--|--|
| email.administr                                                             | ator 🛞  |  |  |  |  |
| Settings                                                                    | ×       |  |  |  |  |
| Search all settings                                                         | ٩       |  |  |  |  |
| Automatic replies<br>Create an automatic reply (Out of office)<br>message.  |         |  |  |  |  |
| Display settings<br>Choose how your inbox should be organ                   | ized.   |  |  |  |  |
| Offline settings<br>Use this computer when you're not conn<br>to a network. | ected   |  |  |  |  |
| Manage add-ins<br>Turn add-ins from your favorite app veno<br>and off.      | lors on |  |  |  |  |
| Manage connectors<br>Connect Outlook to your favorite service               | 5.      |  |  |  |  |
| Theme Default theme                                                         | ~       |  |  |  |  |
| Notifications<br>On                                                         | ~       |  |  |  |  |
| Your app settings<br>Office 365<br>Mail<br>Calendar<br>People<br>Yammer     | Â       |  |  |  |  |
|                                                                             |         |  |  |  |  |

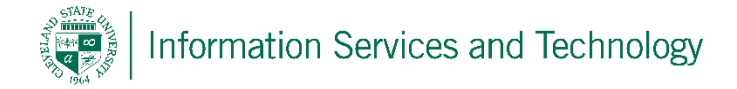

2) Select "Block or Allow" located under "Accounts"; under the section titled "safe senders and recipients" enter the email address or the domain to be flagged as "safe" in the field next to the plus sign; select the plus sign (repeat this for each address / domain to be entered); select "Save" when completed.

|                   | Office 365                                                                                                    | Outlook                                                                                                    | Cleveland State University<br>engagedicoming |  |  |  |
|-------------------|----------------------------------------------------------------------------------------------------|----------------------------------------------------------------------------------------------------|----------------------------------------------|--|--|--|
| <b>©</b> 0        | Options                                                                                                    |                                                                                                    |                                              |  |  |  |
| Sł<br>► Gi<br>∡ M | nortcuts<br>eneral<br>ail<br>Automatic processing<br>Automatic replies<br>Clutter<br>Inbox and sweep rules<br>Junk email reporting<br>Mark as read<br>Message options<br>Read receipts<br>Reply settings<br>Reply settings | <ul> <li>Save × Discard</li> <li>Block or allow</li> <li>O Don't move email to my Junk Email folder</li> <li>O Automatically filter junk email</li> <li>Safe Senders and Recipients</li> <li>Don't move email from these senders or domains to m</li> <li>m</li> <li>m</li> <li>Enter a sender or domain here</li> </ul> | ny Junk Email folder.                        |  |  |  |
| -                 | Block or allow                                                                                                    |                                                                                                    |                                              |  |  |  |
| 4                 | Connected accounts<br>POP and IMAP<br>Layout<br>Conversations<br>Email signature<br>Maccage format                                                                                                    | Trust email from my contacts                                                                                                    |                                              |  |  |  |
|                   | Message format<br>Message list<br>Reading pane<br>Link preview                                                                                                    | Blocked Senders<br>Move email from these senders or domains to my Juni                                                                                                    | k Email folder.                              |  |  |  |
| ▶ Ca              | alendaf                                                                                                    | A m                                                                                                    |                                              |  |  |  |

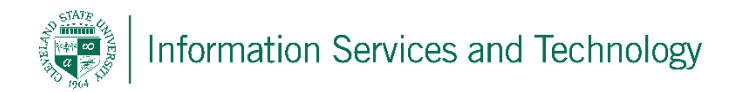

To un-junk an individual item that is located in the Junk E-Mail folder, select the item to un-junk; right click on the email and select "Mark as not junk". This will make all future mailings from this address appear in your inbox.

|       | Office 365                                                                                     | 5                              | Outlook     |                                                                                      |                  |
|-------|------------------------------------------------------------------------------------------------|--------------------------------|-------------|--------------------------------------------------------------------------------------|------------------|
| Searc | h Mail and People                                                                              | P                              | 🕀 New   🗸   | 💼 Delete                                                                             | Empty folder     |
| € F   | olders                                                                                         | ŧ                              | Junk E-Mail |                                                                                      |                  |
| ⊿ Fa  | avorites                                                                                       |                                | Older       |                                                                                      |                  |
|       | Inbox<br>Clutter<br>Sent Items<br>Deleted Items<br>Ingage At CSU<br>Inbox<br>Clutter<br>Drafts | 12<br>1<br>12<br>12<br>1<br>46 | Carl        | Reply<br>Reply all<br>Forward<br>Delete<br>Archive<br>Mark as u<br>Flag<br>Mark as n | nread<br>ot junk |
|       | Sent Items<br>Deleted Items                                                                    |                                |             | Move                                                                                 | ><br>• >         |
|       | Junk E-Mail                                                                                    | 1                              |             | Create rul                                                                           |                  |
|       | Notes<br>RSS Feeds<br>This is a test                                                           |                                |             | View mes                                                                             | sage details     |